## Directions to Create a LiveText C1 Assessment Report

The purpose of this document is to detail steps for creating a C1 Assessment Report. With these directions, you will be able to generate either an individual and an aggregate report format. Individual course reports are created by choosing one course and a term. Aggregate course reports are created by choosing one or more courses and terms.

- 1. Click the **Tools** tab located at the top of the screen.
- 2. On the **Reports** tab, click the **New** button
- 3. Select Assessment Report under the category --C1 only--
- 4. Enter a Title
- 5. Enter a **Description** (Optional)
- Select your Course Filters
   Terms: Choose term(s)
   College: Education
   Department: your department
   Location(s): All
   Course Filters: Select Course Sections
- Select your Assessment Filters
   Assessment Rubric: choose rubric
   Assessors: All or leave blank
   Assessment Type: None
   Scoring Type: Final
   Inter-Rater Summary: Blank
   Select Date Range: Blank
   Add Form-Based Filters: Blank
- 8. Click View Report
- 9. Select <u>Standard</u> Choose 3C being assessed
- 10. Click Refresh
- 11. Assessment data formats

**Table**: For each rubric chosen, a table outlines the performance levels by skill assessed

 *Per skill-level*: total count and percentage

Overall per skill-level: total count, mean, mode, and standard deviation.

*Note*: in this format the total count hyperlink allows you to drill-down into each assessed artifact by student. These hyperlinks are only viewable and not made available in the Export to PDF option in step 13.

Graph: For each table, a graph displays total count and percentage by performance level and skill

- 12. Click the Save As button
- 13. Click Export to PDF